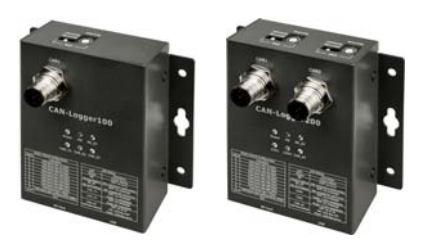

# CAN-Logger 系列 快速安裝指南

Dec 2015, Version 1.0.2

## 歡迎使用CAN-Logger系列快速安裝指南

感謝您購買 CAN-Logger 系列 CAN 總線資料儲存設備 - 此款為廣泛應用於遠 端資料儲存之最佳自動化解決方案。本『快速安裝指南』提供了 CAN-Logger 系列基本安裝所需的資訊,如需更詳細的安裝及使用說明,請參閱 CAN-Logger 系列使用手冊。

## 產品內容

除了本『快速安裝指南』外,此產品內容還包括以下配件:

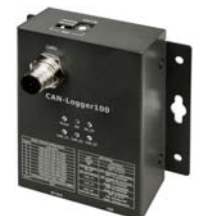

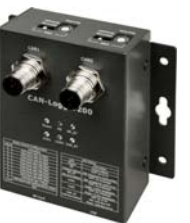

CAN-Logger100 或 CAN-Logger200

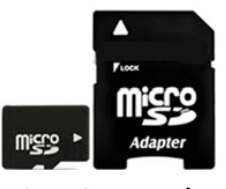

microSD 記憶卡 ( 3LMSD-4000-1)

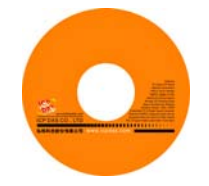

軟體工具光碟

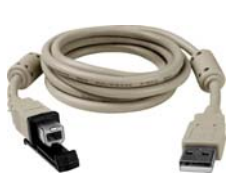

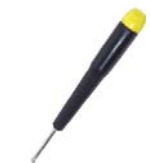

USB 纜線(CA-USB15)

螺絲起子 (1C016)

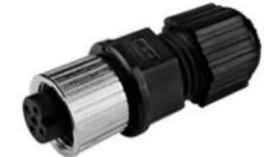

M12A-5P-IP68 端子 (4PI01K0000003)

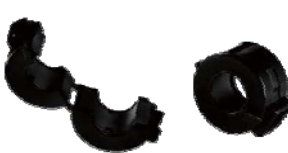

磁環 (4SI01K0000014)

技術支援

● CAN-Logger 系列使用手册

CD:\fieldbus\_cd\can\can-logger\manual ftp://ftp.icpdas.com/pub/cd/fieldbus\_cd/can-logger/manual

• CAN-Logger 系列產品網頁

<u>http://www.icpdas.com/root/product/solutions/industrial\_communication/field</u> <u>bus/can\_bus/specific\_device/can-logger.html</u>

• ICP DAS 網站 http://www.icpdas.com/

## 1 -----*模組安裝*

在開始使用 CAN-Logger 系列模組時,使用者需執行下列安裝步驟。

步驟1: 準備一個 CAN-Logger 系列模組

步驟 2: 調整旋鈕開關,設定 CAN-Logger 系列模組的 CAN 鮑率

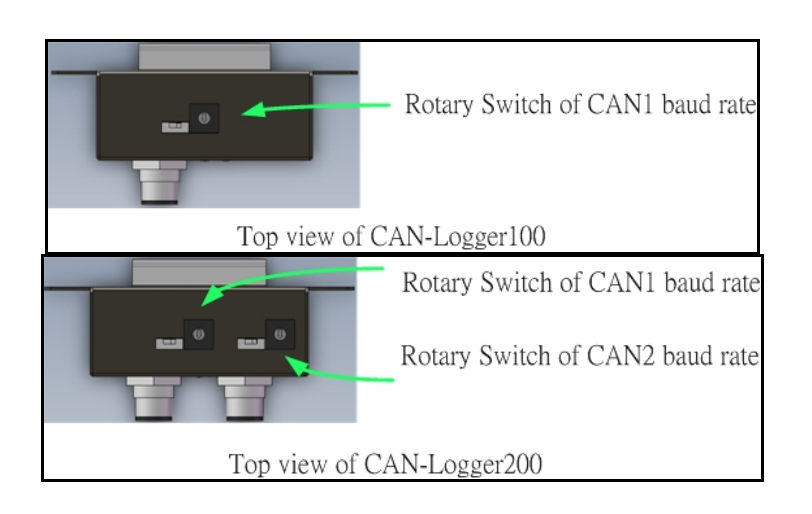

請依照下列的旋鈕開闢定義表來調整模組設定。

| 旋鈕數值 | 描述                                       |
|------|------------------------------------------|
| 0    | 設定 CAN 鮑率為 10 kbps                       |
| 1    | 設定 CAN 鮑率為 20 kbps                       |
| 2    | 設定 CAN 鮑率為 50 kbps                       |
| 3    | 設定 CAN 鮑率為 100 kbps                      |
| 4    | 設定 CAN 鮑率為 125 kbps                      |
| 5    | 設定 CAN 鮑率為 250 kbps                      |
| 6    | 設定 CAN 鮑率為 500 kbps                      |
| 7    | 設定CAN 鮑率為 800 kbps                       |
| 8    | 設定 CAN 鮑率為 1 Mbps                        |
| 9    | 設定 CAN 鮑率為使用者自定義數值, 需由此自<br>定義數值需由設定工具設定 |
| A~E  | 無                                        |
| F    | 設定模組為韌體更新模式                              |

### 步驟 3: 確認 CAN 端是否需要使用終端電阻

檢查應用架構並確認模組的 CAN 端是否需要啟用終端電阻。請依照下圖來調整終端電阻的 設定。

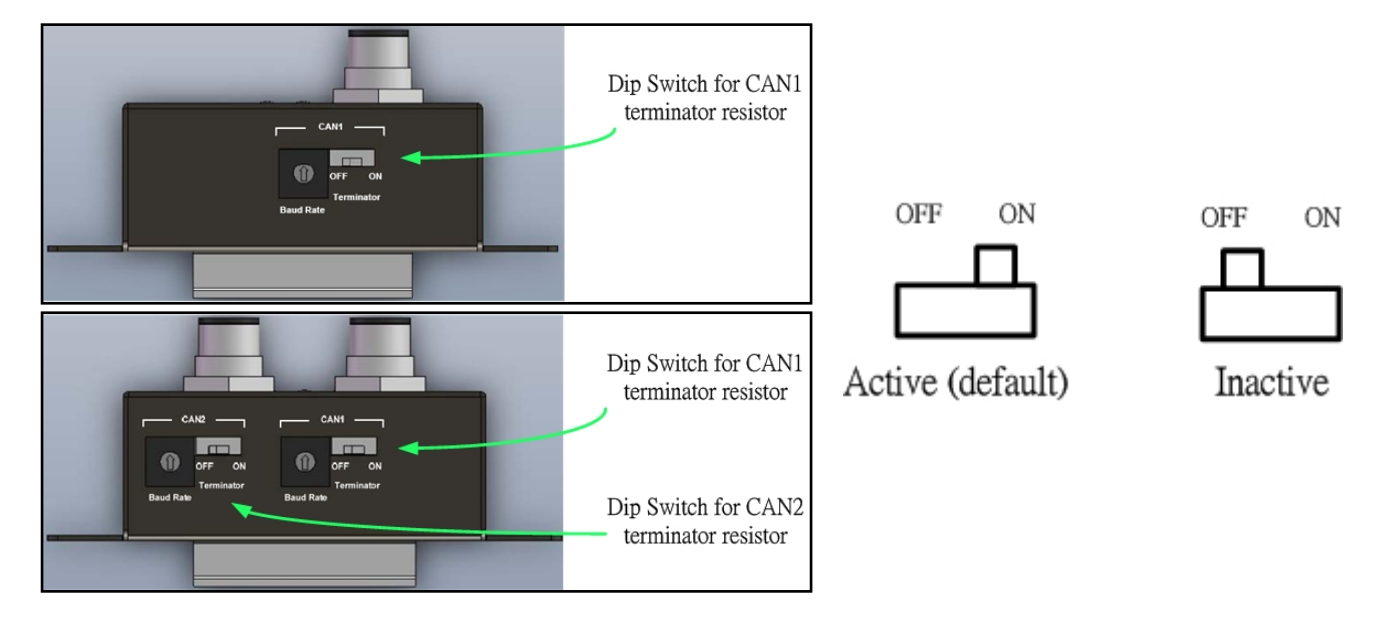

通常,如果你的應用架構如下圖所示,建議啟用模組 CAN 端的終端電阻。

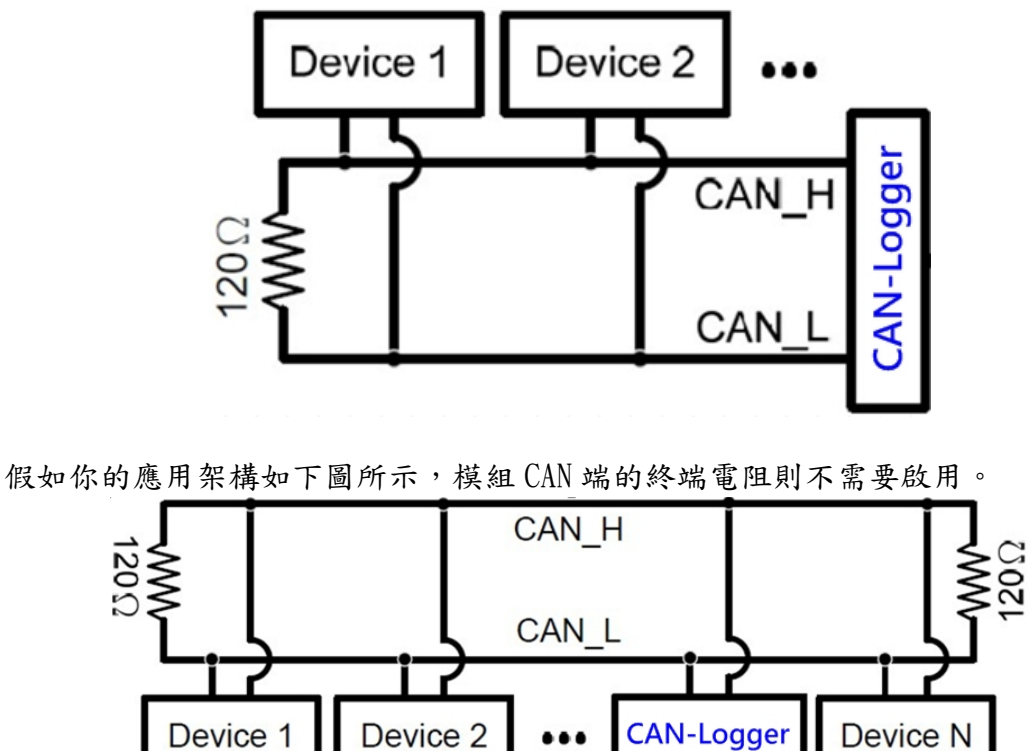

模組的接腳定義及接線圖如下圖所示,當接線接妥後,即可開始將模組應用在你的應用架構之中。

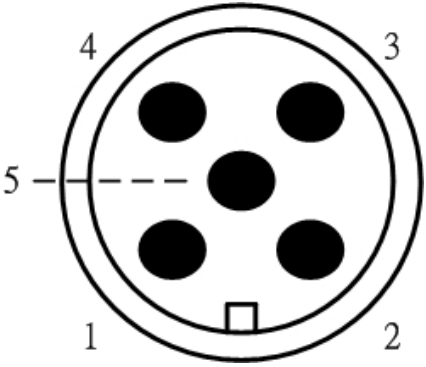

| 接腳 | 名稱    | 描述                                     |
|----|-------|----------------------------------------|
| 1  | F.G.  | Frame Ground.                          |
| 2  | +Vs   | Voltage Source Input. +10VDC ~ +30VDC. |
| 3  | GND   | Power Ground.                          |
| 4  | CAN_H | CAN_High, signal line of CAN port.     |
| 5  | CAN_L | CAN_Low, signal line of CAN port.      |

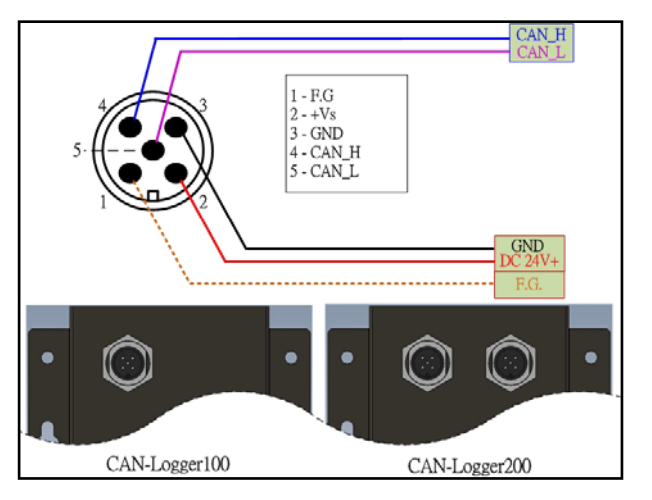

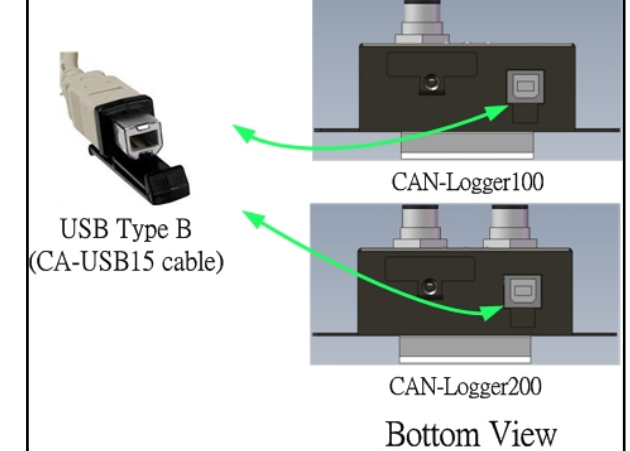

# 2 設定工具

當使用者需要使用到比較特殊的自定義的 CAN 鮑率、CAN 端的訊息過濾功能急訊息診斷功能時, 就必須藉由 CAN-Logger Utility 工具來設定模組。

步驟 1: 安裝 CAN-Logger Utility 工具

軟體路徑如下: Fieldbus\_CD:\CAN\CAN-Logger\Utility http://www.icpdas.com/products/Remote\_I0/can\_bus/can-logger.htm

步驟 2: 設定 CAN-Logger 系列模組

1. 在產品盒內可以找到 CA-USB15 纜線,使用此 USB 覽線來連接模組與 PC。

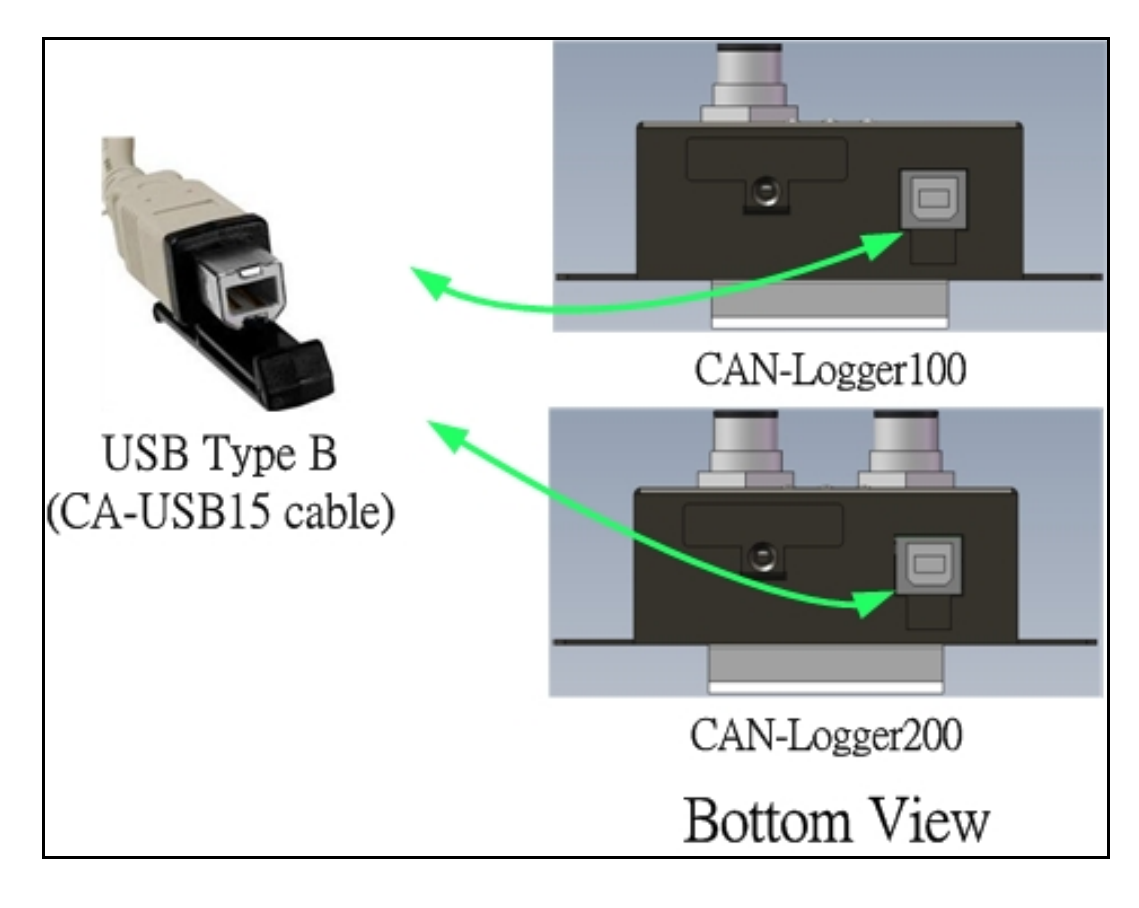

2. 執行 CAN-Logger Utility 工具程式.

#### 步驟 3: 設定 CAN-Logger 系列模組參數

當一開始執行 CAN-Logger Utiltiy 設定工具時,設定工具會搜尋所有可以使用的 CAN-Logger 系列產品,並相所有搜尋到的模組條列至設定工具的畫面左下方。使用者也可 以透過"Refresh"按鈕來重新搜尋新加入的模組。

| CAN-Logger Utility               |  |
|----------------------------------|--|
| File Help                        |  |
|                                  |  |
|                                  |  |
|                                  |  |
|                                  |  |
|                                  |  |
|                                  |  |
|                                  |  |
|                                  |  |
|                                  |  |
|                                  |  |
|                                  |  |
|                                  |  |
|                                  |  |
|                                  |  |
|                                  |  |
|                                  |  |
|                                  |  |
|                                  |  |
| R Defeath A Configure In Connect |  |
| No. PID Description              |  |
| No. BID Description              |  |
| 0 0208 55646561 CA14-L02282200   |  |
|                                  |  |
|                                  |  |
|                                  |  |

透過 CAN-Logger Utility 設定工具,使用者可以設定模組 CAN 埠的操作模式及訊息過濾 功能。使用者可以透過下列步驟來設定模組參數。

1. 選擇所需設定的模組,然後按下"Configuration"按鈕,開始設定模組參數。

|           | Refresh           | Configure               | nect              |         |
|-----------|-------------------|-------------------------|-------------------|---------|
|           | No. PIE           | ) BID                   | Description       |         |
|           | 0 020             | 6 558A6361              | CAN-Logger200     |         |
|           |                   |                         |                   |         |
| 接下來, 會跳出一 | "Device           | Configurati             | on"視窗。            |         |
|           | Device Configura  | tion (Firmware: v1.00)  |                   |         |
|           | CAN Bus Paramo    | Paud Pate               | 1000 Khar         |         |
|           | Silent Mode       | Defined Baud Rate       | 125.000 Kbps      |         |
|           | -                 | Sample Point            | 75.00 % (75.00 %) |         |
|           |                   | CAN ID Filter<br>Mode M | lask Arbitration  |         |
|           |                   | 2.0A 🖌 0                | 000 000           | Set     |
|           | CAN Port 2        |                         |                   |         |
|           | Port Enable       | Baud Rate               | 1000 Kbps         |         |
|           | Silent Mode       | Defined Baud Rate       | 125.000 Kbps      |         |
|           |                   | CAN ID Filter           | 75.00 % (75.00 %) |         |
|           |                   | Mode M                  | lask Arbitration  |         |
|           |                   | 2.0A 🞽 0                | 000 000           | Set     |
|           | Other Paramete    | IS                      |                   |         |
|           | Device Real-time  | clock 2015/07/30 1      | 3:33:29 Set Curre | nt Time |
|           | RTC Battery Volta | ge 2.81 V (2            | 2.2 to 3.6 V )    |         |
|           |                   |                         |                   |         |

 在 "Device Configuration" 視窗上,使用者可以設定 CAN Bus 參數及其他參數,如 模組實時時鐘。相關設定參數說明如下。

#### [CAN Bus Parameters]

**"Port Enable"** : 啟用/禁用 CAN1/CAN2 埠.

- "Silent Mode": 設定 CAN 埠進入只監聽但不發送 CAN 訊息的模式。當模組 CAN 埠設定成 此模式時,模組 CAN 埠將只會接收 CAN 訊息,不會主動發出 CAN Ack 訊 息至 CAN Bus 上。
- "Baud Rate":目前模組所使用的 CAN 鮑率。透過調整 CAN 埠上的旋鈕從 '0'~ '8',使用者可以使用模組預設的 CAN 鮑率由 '10kbps' to '1Mbps'。假如使用者 需使用自定義的 CAN 鮑率的話,可以將 CAN 埠旋鈕調整至 '9',然後在 "Defined Baud Rate"欄位填入使用者自定義的 CAN 鮑率,重新啟動模組後 使用者自定義的 CAN 鮑率將會生效。
- "Defined Baud Rate": 使用自定義的 CAN 鮑率。當 CAN 埠旋鈕調整至 '9'後,使用者可以 在此欄位填入使用者自定義的 CAN 鮑率,重新啟動模組後使用者自 定義的 CAN 鮑率將會生效。

"Sample Point": CAN 鮑率 bit timing 取樣點.

#### "CAN ID Filter": CAN 訊息 ID 過濾

[Mode]: CAN 訊息 ID 種類,區分成 2.0A (11-bit CAN ID) 及 2.0B (29-bit CAN ID).
[Mask]: CAN 訊息 ID 遮罩位元。需對應 [Arbitration] 參數使用. 位元值為 0 表示 不需要比對 "Arbitration" 參數中相對應的 CAN ID 位元。位元值為 1 表示 此 CAN 訊息 ID 需與 "Arbitration" 參數中相對應的 CAN ID 位元相同;不相 同的話表是將過濾掉此 CAN 訊息 ID。

[Arbitration]: CAN 訊息 ID 仲裁位元. 要用來做為過濾比對用的 CAN 訊息 ID.

#### [Example]

- 所有 CAN 訊息 ID 均不過濾,全部接收.
   [Mode] = "2.0A"
   [Mask] = "000"
   [Arbitration] = "000"
- 除了 CAN 訊息 ID 0x123 外,所有 CAN 訊息 ID 均過濾掉,均不接收.
   [Mode] = "2.0A"
   [Mask] = "7FF"
   [Arbitration] = "123"
- 除了 CAN 訊息 ID 0x100 ~ 0x10F 外,所有 CAN 訊息 ID 均過濾掉,均不接收. [Mode] = "2.0A" [Mask] = "7F0" [Arbitration] = "100"

#### [Other Parameters]

**"Device Real-time clock":** 模組的實時時鐘。當模組將資料儲存至 SD 卡時,會使用此實時時鐘的數值為參考依據。

**"RTC Battery Voltage"**: 模組的實時時鐘所需使用的電池電壓。電池電壓需介於 2.2V<sub>IC</sub> ~ 3.6V<sub>IC</sub>

#### 步驟4:傳送、接收CAN訊息及確認CAN Bus 狀態

CAN ID 訊息功能設定分兩部分。"Read CAN Filter"欄位為讀取模組的 CAN ID 訊息過濾 資料。"Download CAN Filter"欄位為設定 CAN ID 訊息過濾功能,且將設定值寫入模組 內。設定步驟如下。

藉由使用 CAN-Logger Utilty 設定工具,使用者可以透過 CAN-Logger 模組來傳送/接收 CAN Bus 訊息及監控 CAN Bus 的狀態。簡易步驟如下,詳細步驟請參考模組使用者手冊。 1. 與 CAN-Logger 設備連線。

- Refresh I Configure
   Connect 2

   No.
   PID
   BID
   Description

   0
   0206
   558A6361
   CAN-Logger200
   1
- 2. 傳送/接收 CAN 訊息,監控 CAN Bus 狀態。

| Dessing CAN Massage     | CAN-Logger Didity                                                                                                    |                 |
|-------------------------|----------------------------------------------------------------------------------------------------|-----------------|
| Receive CAIN Messages   | File Help                                                                                                    |                 |
|                         | CARL Receiver/Innumat   CAR2 Receiver/Innumat                                                                                                    |                 |
|                         | Cons Cear o Pause Filter:                                                                                                    | and a select of |
|                         | Receive                                                                                                    |                 |
| Transmit CAN Messages   | 10 Advancer Mode                                                                                                    |                 |
| Transmit Crint Messages | Transmittion mode Normal v programmenty programmenty                                                                                                    |                 |
|                         | 😽 Frane mode 2.0A 🥶 Frane ID 000 Frane data length 1 💌 Trans                                                                                                    | mit             |
|                         | France type DATA - France data 00 00 00 00 00 00 00 00                                                                                                    |                 |
|                         | Transmission number 10 Period 10 (ma) Stor                                                                                                    | ab da           |
|                         | CAN 2Mm CAN 2Mm                                                                                                    | _               |
| Check CAN Bus state     | No.         PID         BID         Description         Last Error         Dis Status         Error Col           -0         -0006         554Ac502         CANHArgen200         © \$5 Error         © \$5 Error         © \$5 Error         Error wrining         Error | etales<br>ell   |

# 3 磁環應用與接線方式

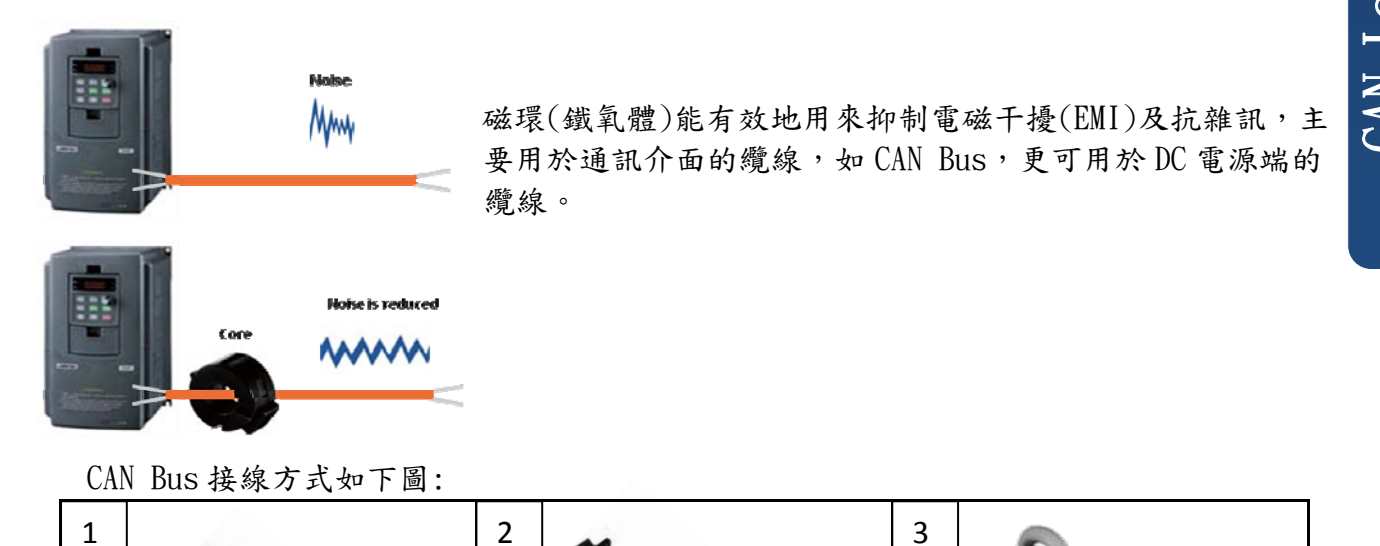